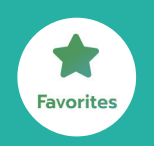

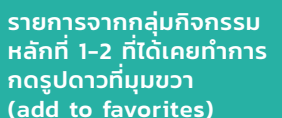

วิทยาลัยกมารแพทย์

Home Events Self-Learn Favorites Prolite

www (rtuw)

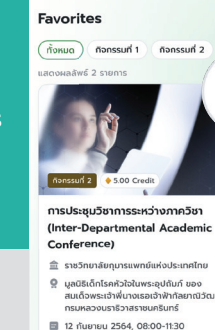

Research Medical Center, uunus

expensional concernation (true)

₽

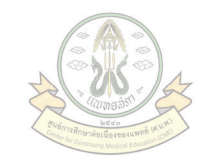

# คู่มือสำหรับแพทย์

ภายใต้เมนู Profile แพทย์จะเห็้นข้อมล แบ่งออกเป็น 4 ส่วน **Profile** ้ด้วยกันดังนี้

ภาพรวมคะแนน

แบ่งออกเป็นกลุ่มกิจกรรม - คะแนนปัจจุบันและย้อน หลัง 5 ปี - คะแนนตลอดระยะเวลา

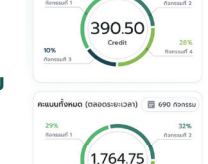

10 116 2

(คะแบนสะสม) ประกาศนียบัตรร่

าาพรวมคะแบ AUNTONIO (2560-64)

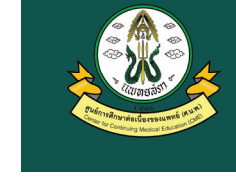

้คู่มือการใช้งานระบบศูนย์การศึกษาต่อเนื่องของแพทย์ https://score.ccme.or.th/login คู่มือสำหรับแพทย์

#### ขั้นตอนการเข้าสู่ระบบ

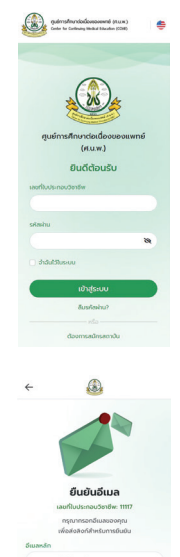

9. ยืนยันอีเมลที่ต้องการ ใช้งาน

10. กด "ส่งรหัส" เพื่อรับ รหัสยืนยันตัวตน

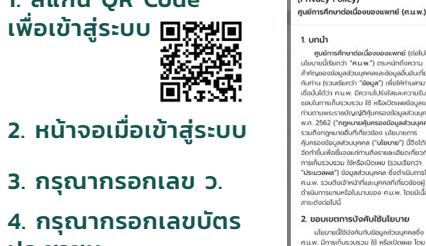

นโยบายการคุ้มครองข้อมูลส่วนบุคคล

ก้าาาาาเส้าสักดำหนาวและเฉื่อนใจการใช้บริการ

ยืนยันอีเมล

dosita OTP donto

make OTP shows

(Privacy Policy)

6. หน้าจอเมื่อเข้าสู่ระบบ ครั้งแรก จะแสดงขั้อกำหนด และเงื่อนไข

7. เลือกที่กล่อง "ฉันยอมรับ ข้อกำหนดและเงื่อนไข การใช้บริการ"

8. กด "ยืนยัน"

11. กรอกรหัส OTP ที่ได้รับ จากอีเมล เพื่อยืนยันตัวตน

12. กด "ยืนยัน"

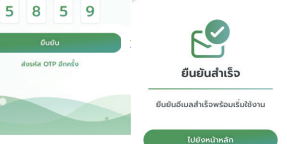

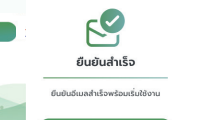

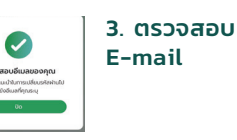

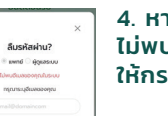

4. หากระบบ ไม่พบ E-mail ให้กรอกอีกครั้ง

## ประวัติส่วนตัว

แสดงประวัติส่วนตัว หากจะแก้ไขข้อมูล ึกดที่ปุ่ม "แก้ไข" บริเวณมุมบนขวา

### คะแนนรายปี

สรุปจำนวนหน่วยกิต และจำนวนกิจกรรม ที่เข้าร่วม/สร้างไว้ ทั้งหมด โดยแสดง ผลแยกเป็นรายปี

MINSERV SIAM

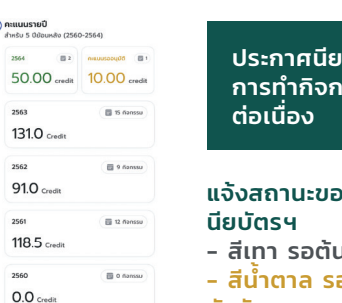

ประกาศนียบัตรรับรอง การทำกิจกรรมการศึกษา

แจ้งสถานะของการขอประกาศ-

- สีเทา รอต้นสังกัดรับเรื่อง - สีนำตาล รออนมัติจากต้น สังกัด
- สีเขียว อนุมัติ สามารถ ดาวน์โหลดไฟล์ได้

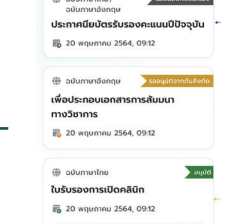

ดใบรับรอง

คะแนนสะสม ประกาศมียบัตรรับรอง

#### กรณีลืมรหัสผ่าน

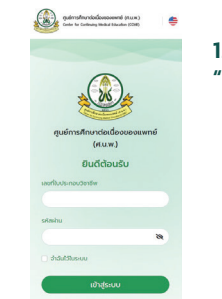

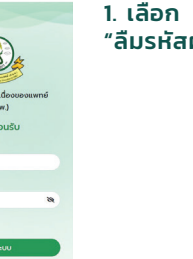

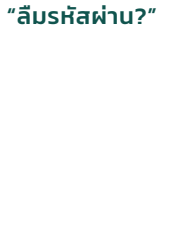

1. สแกน OR Code

ประชาชน

5. กด "เข้าสู่ระบบ"

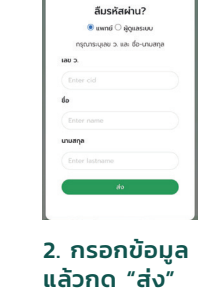

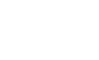

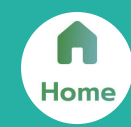

หลังจากเข้าสู่ระบบ จะพบกับหน้าเมนู Home ที่แสดงรายการสรุป จำนวนกิจกรรมที่เคยเข้าร่วม รวมถึงคะแนนหน่วยกิตที่ได้รับและ กำลังรออนุมัติในปีนั้นและย้อนหลังไป 5 ปี

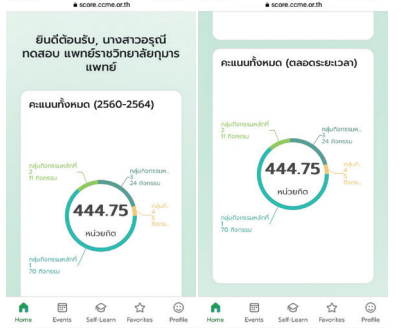

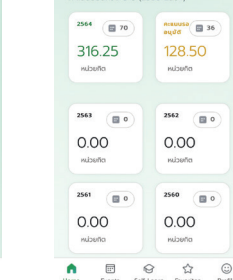

ดงแบบรายที่ไ

คะแนนจะแบ่งออกเป็น 2 ส่วน คือ ตั้งแต่ปีปัจจุบันย้อนหลัง 5 ปี (ซ้าย) และตลอดระยะเวลาของแพทย์ (ขวา)

คะแนนทั้งหมด

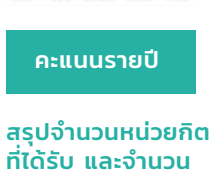

สรุปจำนวนหน่วยกิต กิจกรรมที่กำลังจะถูกจัดขึ้น ที่ได้รับ และจำนวน ในอนาคต โดยกิจกรรมที่ กิจกรรมที่เคยร่วม แสดงจะเป็นกิจกรรมที่มี ความเกี่ยวข้องกับความ เชี่ยวชาณ

กิจกรรมที่กำลังมาถึง

การประชมวิชาการนานาชาติด้านการ

ราชวิทยาลัยกมารแพทย์แห่งประเทศไทย

อมรมแพทย์ผิวหนังเด็กแห่งประเทศไทย

กิจกรรมที่กำลังมาถึง

O3 Aug 2565, 01:00-02:30

แพทย์และการสาธารณสุข พ.ศ.

2565

o สถานที/zoor

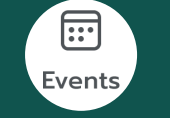

แสดงรายกิจกรรมในกลุ่มกิจกรรมหลักที่ 1 และกลุ่มกิจกรรม หลักที่ 2 ที่สร้างโดยทุกสถาบัน

| •score.come.or.th ป ค้นหากิจกรรม | 🛞 ระหรายและสุราช 🎽 เข้าร่วมกิจกรรม |
|----------------------------------|------------------------------------|
|                                  | ord<br>Su<br>Du<br>ni              |

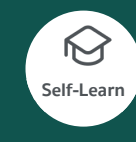

แสดงรายการกิจกรรมหลักที่ 3 - 4 ที่เคยสร้างไว้หรือสร้างกิจกรรมใหม่ และยังสามารถขอใบประกาศนียบัตรรับรองการทำกิจกรรมได้อีกด้วย

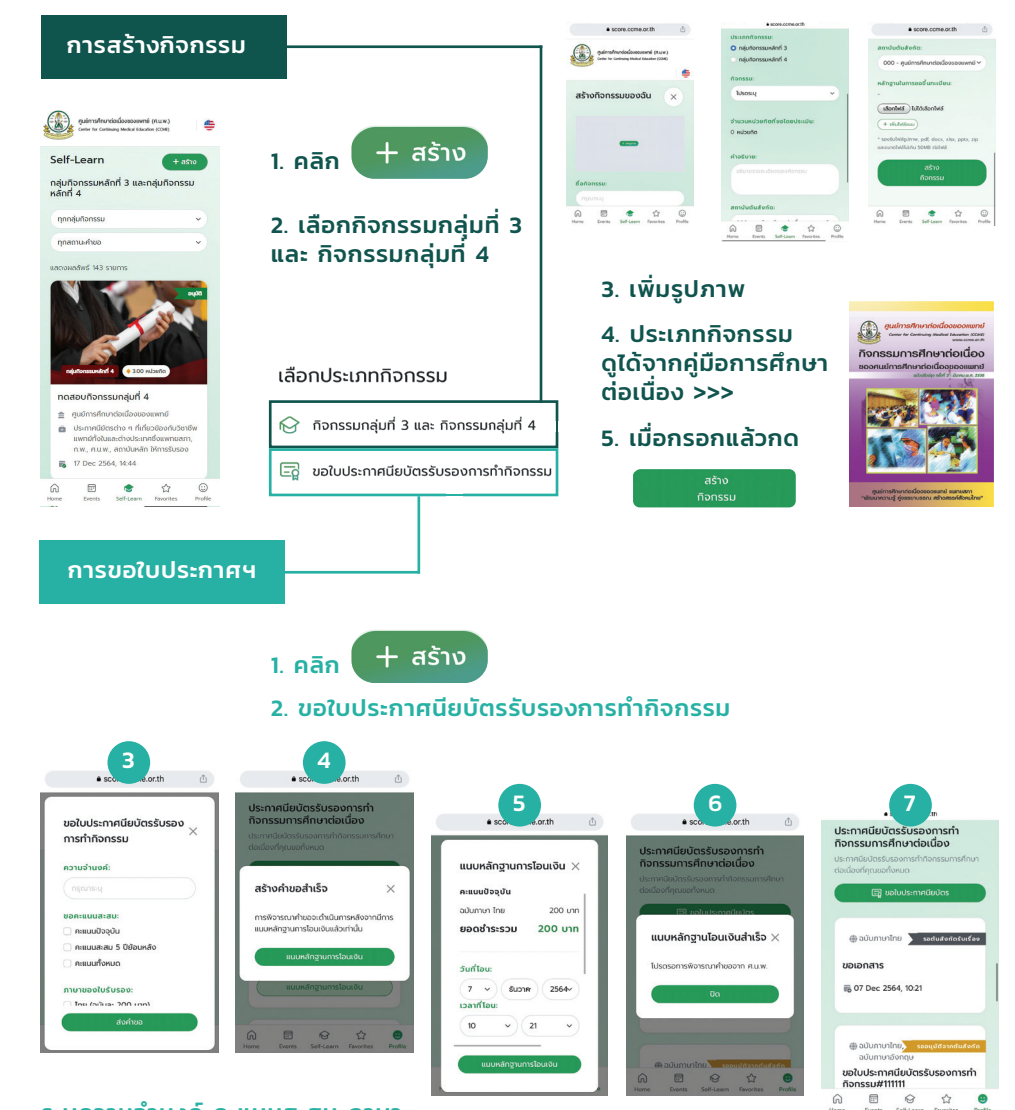

ระบุความจำนงค์ คะแนนสะสม ภาษา และเอกสารประกอบเพื่อส่งคำขอ

แนบหลักฐานการโอนเงินเป็นอันเสร็จสิ้น สามารถ ติดตามสถานะการขอได้ที่เมนู Profile

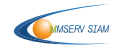

naterla sustat